## MSB REGISTRATION INSTRUCTIONS

## Step 1:

Go to https://cardinalstation.catholic.edu/.

| Cardinal Station   CUA × +                                       |                                                                            |
|------------------------------------------------------------------|----------------------------------------------------------------------------|
| ← → C ≜ https://cardinalstation.catholic.edu                     | 🖈 🕒 R   Paused 🔒 🤇                                                         |
| 🗰 Apps 📑 Facebook 🗼 Login   Salesforce 🕃 AirHelp                 |                                                                            |
| ₩ THE CATHOLIC UNIVERSITY OF AMERICA                             | Catholic.edu Home Site Map 9. SEARCH INFORMATION FOR 👻                     |
| Cardinal Station                                                 | Request Information   Visit Campus   Virtual Tour   Apply<br>Tech Services |
| Cardinal Station                                                 |                                                                            |
| All Cardinal Station systems are operating normally.             | CARDINAL STATION                                                           |
| Please access a system below, or learn more about each system.   | Access Procedures and Request<br>Forms                                     |
|                                                                  | Academic Calendar                                                          |
|                                                                  | Admissions Application                                                     |
|                                                                  | Cardinal Learn                                                             |
| Cardinal Cardinal Cardinal Students Faculty and Staff Financials | Cardinal Card                                                              |
| Click on "Cardinal Students".                                    | 🖈 💿 <u>R</u>   Paused 🤱 <b>C</b>                                           |
| APPS F FACEBOOK CINIVEDSITY OF AMERICA                           |                                                                            |
|                                                                  | Catholic.edu.Home Site Map 4 SEARCH INFORMATION FOR                        |
| Cardinal Station                                                 | Request information   Visit Campus   Virtual Tour   Apply                  |
|                                                                  | Tech Services                                                              |
| Cardinal Station                                                 |                                                                            |
| Cardinal Station                                                 |                                                                            |
| All Cardinal Station systems are operating normally.             | CARDINAL STATION                                                           |
| Please access a system below, or learn more about each system.   | Access Procedures and Request<br>Forms                                     |
|                                                                  | Academic Calendar                                                          |
|                                                                  | Admissions Application                                                     |
|                                                                  | Cardinal Learn                                                             |
| Cardinal Cardinal Cardinal Students Faculty and Staff Financials | Cardinal Card                                                              |
| www.catholic.edu foll System Financial Sys                       | em containe containe                                                       |

## Step 3:

Enter your Catholic U username and password and click "Sign In" (if you don't remember your password or need to reset it, click here for instructions).

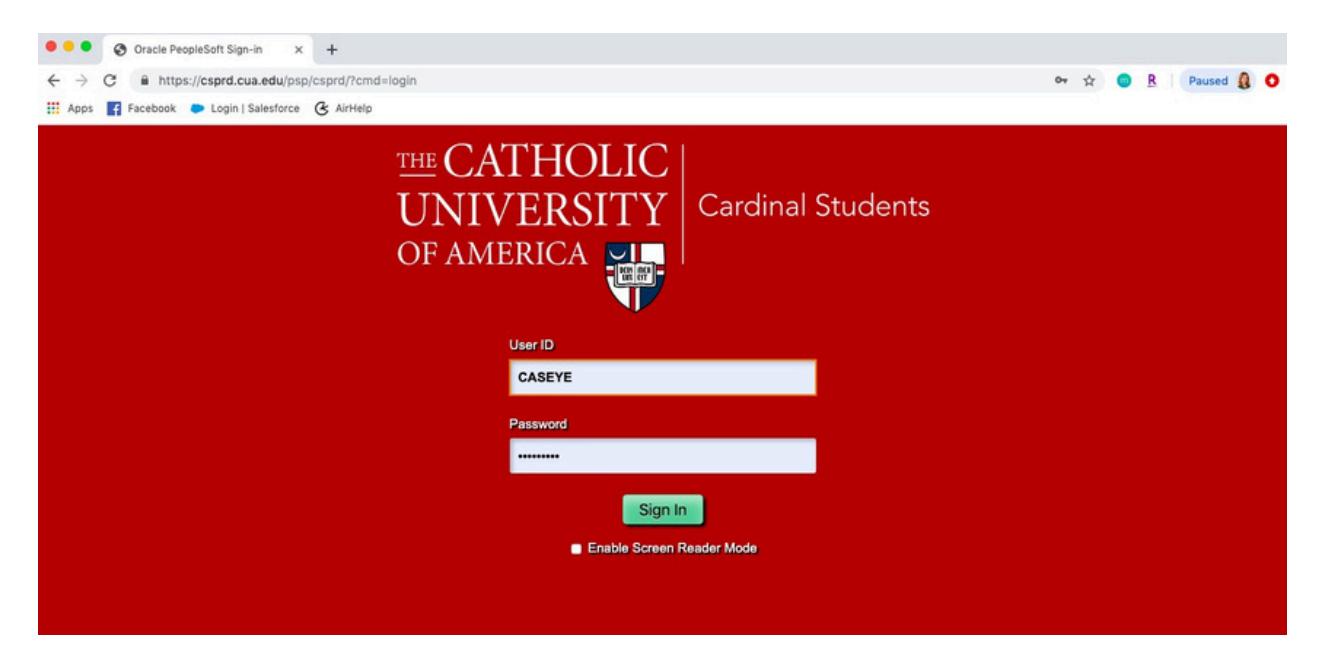

#### Step 4:

You will see this screen once you log in. Click "Manage Classes."

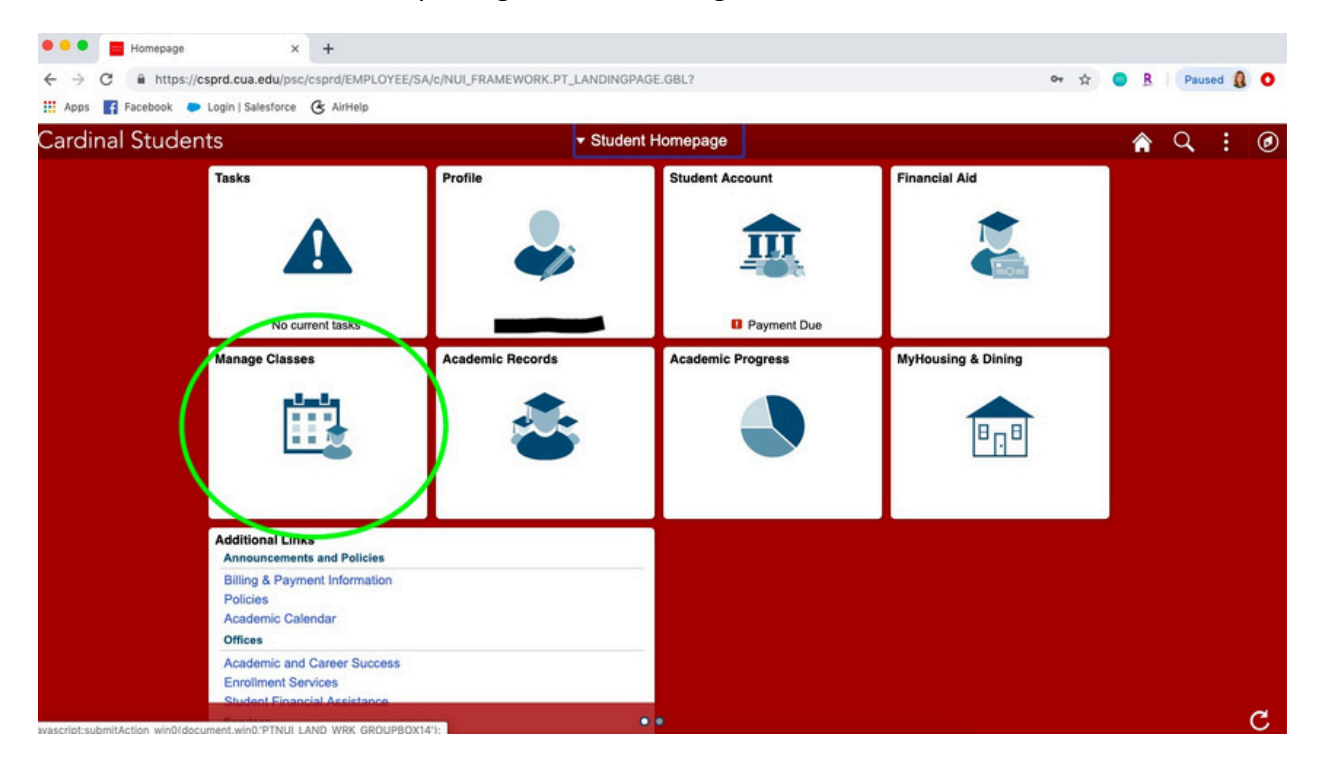

## Step 5:

Next, click on "Class Search and Enroll."

| • • • View My Classes × +                                            |                                                               |                                    |                          |            |
|----------------------------------------------------------------------|---------------------------------------------------------------|------------------------------------|--------------------------|------------|
| $\leftrightarrow$ $\rightarrow$ C $$ https://csprd.cua.edu/psc/csprd | L5/EMPLOYEE/SA/c/SSR_STUDENT_FL.SSR_MD_SP_FI                  | L.GBL?Action=U&MD=Y&GMenu=SSR_STUD | ENT_FL&GComp=SSR_S 🕁 💿 🤱 | Paused 🔒 🔘 |
| 👯 Apps 📑 Facebook 🤛 Login   Salesforce 🚱 A                           | irHelp                                                        |                                    |                          |            |
| < Student Homepage                                                   | View M                                                        | y Classes                          | ۸                        | Q : 🕑      |
| Graduate                                                             |                                                               |                                    |                          |            |
| View My Classes                                                      | By Class                                                      |                                    | By Date                  |            |
| Enrollment Date Details                                              | $\ensuremath{\ensuremath{\mathcal{C}}}$ Show Enrolled Classes | Show Waitlisted Classes            | Show Dropped Classes     |            |
| W Summitte Oct                                                       |                                                               |                                    |                          |            |
| Q Class Search and Enroll                                            |                                                               |                                    |                          |            |
| Drop Classes                                                         |                                                               |                                    |                          |            |
| Vpdate Classes                                                       |                                                               |                                    |                          |            |
| Z Swap Classes                                                       |                                                               |                                    |                          |            |
| Browse Course Catalog                                                |                                                               |                                    |                          |            |
| Planner                                                              |                                                               |                                    |                          |            |
| Buy My Books                                                         |                                                               |                                    |                          |            |
| My Class Schedule                                                    |                                                               |                                    |                          |            |
| My Weekly Schedule                                                   |                                                               |                                    |                          |            |

#### Step 6:

Select the correct term for which you are registering (fall or spring).

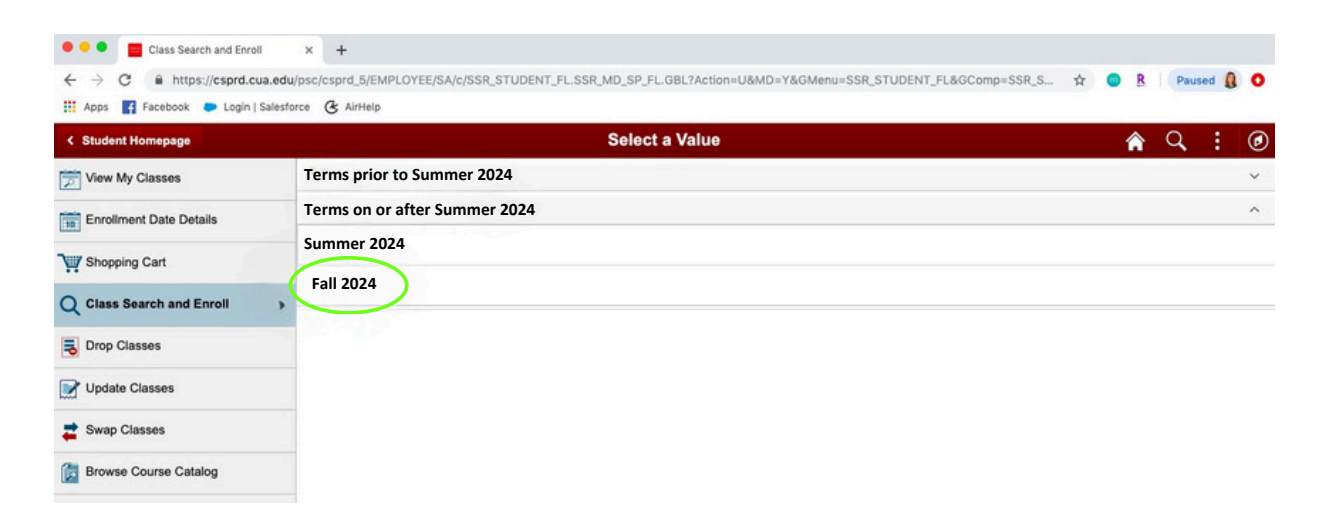

## Step 7:

Enter a course number (found on your MSB Course Registration Sheet).

| Class Search and Enroll                                                                                                    | × +                                                                                                    |                                                                                                    |
|----------------------------------------------------------------------------------------------------|----------------------------------------------------------------------------------------------------|----------------------------------------------------------------------------------------------------|
| $\leftrightarrow$ $\rightarrow$ C $\hat{m}$ https://csprd.cua.edu                                                                                                    | /psc/csprd_5/EMPLOYEE/SA/c/SSR_STUDENT_FL.SSR_MD_SP_FL.GBL?Action=U&MD=Y&GMenu=SSR_STUDENT_FL&GComp=SSR_S 🖈 🧔 🤱 📔 Paused 👔                                                                                                    | 0                                                                                                    |
| 👯 Apps 📑 Facebook 🗭 Login   Salesfo                                                                                                    | G AirHeip                                                                                                    | 0                                                                                                    |
| < Student Homepage                                                                                                    | Class Search and Enroll                                                                                                    | ٢                                                                                                    |
| Fall 2019 Change                                                                                                    |                                                                                                    |                                                                                                    |
| 📂 View My Classes                                                                                                    | Search For Classes ()                                                                                                    |                                                                                                    |
| Enrollment Date Details                                                                                                    | Additional ways to search                                                                                                    |                                                                                                    |
| Shopping Cart                                                                                                    | > Favorites                                                                                                    |                                                                                                    |
| Q Class Search and Enroll                                                                                                    | Recently Viewed                                                                                                    |                                                                                                    |
| B Drop Classes                                                                                                    |                                                                                                    |                                                                                                    |
| Update Classes                                                                                                    |                                                                                                    |                                                                                                    |
| Swap Classes                                                                                                    |                                                                                                    |                                                                                                    |
| Class Search and Enroll                                                                                                    | × +                                                                                                    |                                                                                                    |
|                                                                                                    | Incolosia de la company de la company de                                                                                                    | 0                                                                                                    |
| € → C ■ https://csprd.cua.edu                                                                                                    |                                                                                                    | •                                                                                                    |
| Apps Facebook Login   Salesf                                                                                                    |                                                                                                    |                                                                                                    |
| Apps Facebook Login   Salesh                                                                                                    | arce & AirHelp Class Search and Enroll                                                                                                    | 0                                                                                                    |
| Apps Facebook Login   Salesfi     Student Homepage     Fall 2019     Change                                                                                                    | Class Search and Enroll                                                                                                    | 0                                                                                                    |
| Committings//cspira.cdu.edd     Apps F Facebook Login   Salesfi     Student Homepage     Fall 2019 Change     View My Classes                                                                                                    | Search For Classes                                                                                                    | 0                                                                                                    |
| Apps Facebook Login   Salesfi     Student Homepage     Fall 2019 Change     View My Classes     View My Classes                                                                                                    | Search For Classes                                                                                                    | @<br>] »                                                                                                    |
| Apps F Facebook Login   Salesfi     Student Homepage     Fall 2019 Change     View My Classes     Enrollment Date Details                                                                                                    | Search For Classes                                                                                                    |                                                                                                    |
| Committings//cspin2.cda.edd     Higss//cspin2.cda.edd     Higss//cspin2.cda.edd     Student Homepage     Fall 2019     Change     View My Classes     Sime Enrollment Date Details     Wir Shopping Cart                                                                                                    | Search For Classes  Class Search and Enroll  Search For Classes  Favorites Favorites Recently Viewed                                                                                                    | @<br>] »                                                                                                    |
| Apps Pactuated     Apps Pactuated     Apps Pactuated     Student Homepage      Fall 2019     Change      View My Classes      Sign Enrollment Date Details      Yr Shopping Cart      Class Search and Enroll                                                                                                    | Search For Classes Class Search and Enroll Class Search and Enroll Class Search For Classes Favorites Favorites Recently Viewed                                                                                                    |                                                                                                    |
| Apps C In Mitps://cspira.cda.edd     Apps F acebook Login   Salesfi     Student Homepage     Fall 2019 Change     Drage     Drow My Classes     Shopping Cart     Q Class Search and Enroll     Drop Classes                                                                                                    | Search For Classes  Class Search and Enroll  Class Search and Enroll  Favorites  Recently Viewed                                                                                                    |                                                                                                    |
| Class Search and Enroll     Classes     Update Classes     Update Classes                                                                                                    | Search For Classes  Class Search and Enroll  Search For Classes  Kee Classes  Kee C |                                                                                                    |
| Apps C In https://cspira.cda.edd     Higs.//cspira.cda.edd     Apps F acebook Login   Salesfi      Student Homepage      Fall 2019 Change      View My Classes      Shopping Cart      Class Search and Enroll      Drop Classes      Update Classes      Swap Classes      Swap Classes                                                                                                    | Search For Classes  Class Search and Enroll  Search For Classes  Karch For Classes  Karc  | <ul> <li></li> <li>&gt;</li> <li>&gt;</li> </ul>                                                                                                    |
| Classes     Drop Classes     Drop Classes     Swap Classes     Swap Classes     Swap Classes     Swap Classes     Swap Classes     Swap Classes     Swap Classes                                                                                                    | Search For Classes Class Search and Enroll Class Search and Enroll Class Search For Classes  Kee Classes Kee Classes Kee Clas  |                                                                                                    |
| Communication     Higher/Pespinal-codared     Higher/Pespinal-codared     Higher/Pespinal-codared     Student Homepage     Fall 2019     Change     Fall 2019     Change     Fall 2019     Change     Final 2019     Change     Foroliment Date Details     Wire Stopping Cart     Q     Class Search and Enroll     Drop Classes     Drop Classes     Swap Classes     Swap Classes     Swap Classes     Planner | Search For Classes  Search For Classes  Kee Class Search and Enroll  Search For Classes  Kee Class Search  Kee Class Search  Kee Class Se  | <ul> <li>•</li> <li>•</li></ul> |

## Step 8:

#### Click on the course when it appears.

| Class Search Results             | × +                                                                                                    |
|----------------------------------|----------------------------------------------------------------------------------------------------|
| ← → C 🔒 https://csprd.cua.e      | lu/psc/csprd_5/EMPLOYEE/SA/c/SSR_STUDENT_FL.SSR_CLSRCH_ES_FL.GBL?Page=SSR_CLSRCH_ES_FL&SEARCH_GROUP=SSR_CLAS 😒 🧕 🧏 📔 Paused 👔 🧿 |
| 👯 Apps 📑 Facebook 🐤 Login   Sale | force & AirHelp                                                                                                    |
| < Class Search                   | Class Search Results 🔗 🔍 🗄 Ø                                                                                                    |
|                                  | View Search Results                                                                                                    |
| Open Classes Only                | 1 Course with keyword: 2141                                                                                                    |
| - Course Career                  | Open Classes Only 🛞                                                                                                    |
| Graduate                         | 11                                                                                                    |
| Subject MSBA / Business Analysis | MSBA 502<br>Accounting and Financial Analysis<br>1 Option Available for Class Number 2141                                       |
| - Number of Units                |                                                                                                    |
| 3 Credits                        |                                                                                                    |
| - Location                       |                                                                                                    |
| The Catholic Univ of America     |                                                                                                    |
| - Campus                         |                                                                                                    |
| The Catholic Univ of America     |                                                                                                    |

## Step 9:

Click on the section in which you would like to enroll (MSB courses have one section only).

| Course Information                                      | × +                                                                                                    |    |
|---------------------------------------------------------|----------------------------------------------------------------------------------------------------|----|
| $\leftrightarrow$ $\rightarrow$ C $$ https://csprd.cua. | dw/psc/csprd_7/EMPLOYEE/SA/c/SSR_STUDENT_FL.SSR_MD_SP_FL.GBL?Action=U&MD=Y&GMenu=SSR_STUDENT_FL&GComp=SSR_ST 😒 💿  🏾 Paused 🔱 🄇 | )  |
| 🔢 Apps 📑 Facebook 🗭 Login   Sa                          | storce & AirHelp                                                                                                    |    |
| < Class Search Results                                  | Course Information 🏫 🔍 🗄 🖉                                                                                                    | 9  |
| Fall 2019                                               |                                                                                                    |    |
| View My Classes                                         | MSBA 502                                                                                                    |    |
| Enrollment Date Details                                 | Accounting and Financial Analysis                                                                                              |    |
| Shopping Cart                                           | Course Information                                                                                                    |    |
| Q Class Search and Enroll                               | Class Selection Select a class option                                                                                          | 'n |
| Brop Classes                                            | Option Status Session Class Meeting Dates Days and Room Instructor Seats                                                       |    |
| Vpdate Classes                                          | 1 Open Recalar Academic LEC - Section 01 - Class 2141 08/26/2019 - Tuesday Thursday 316 Warren 40                              | ľ  |
| arr Swap Classes                                        | 3:25PM                                                                                                    |    |
| Dia Browse Course Catalog                               |                                                                                                    |    |
| E Planner                                               |                                                                                                    |    |
| Buy My Books                                            |                                                                                                    |    |

## **Step 10:**

Click on "Next" in the upper right-hand corner of the screen.

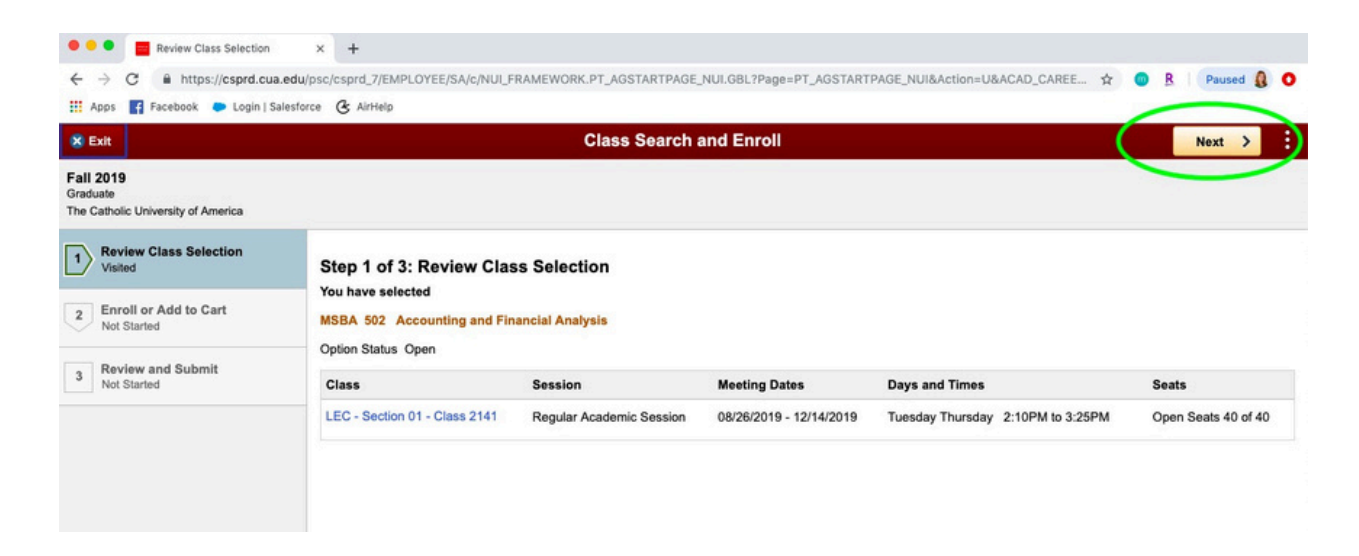

**Step 11:** 

Select the "Enroll" option in the middle of the screen, and then click "Next".

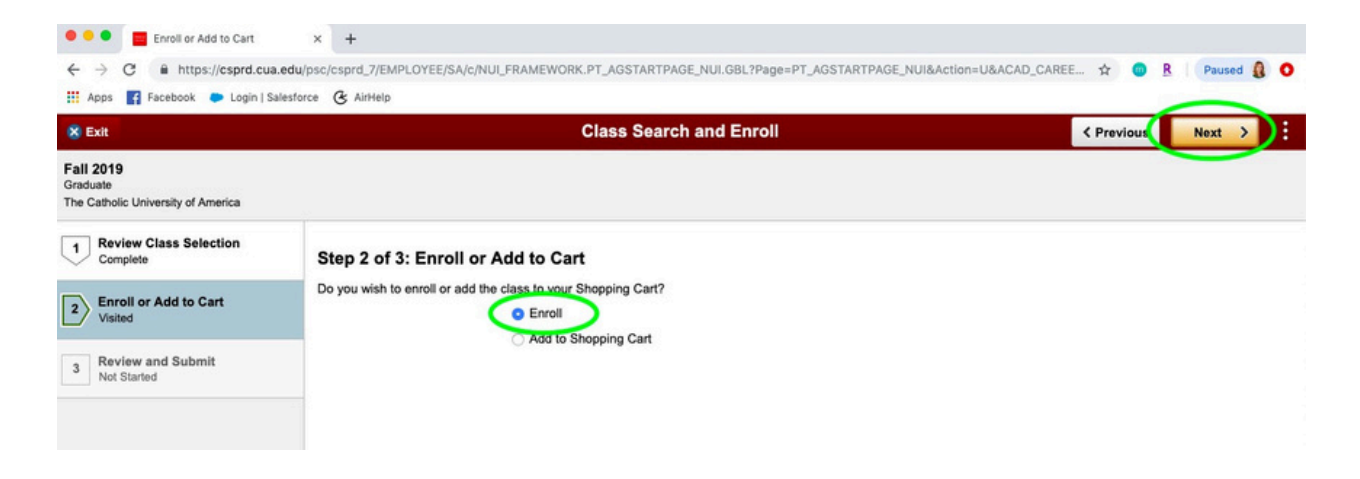

# **Step 12:**

Click "Submit."

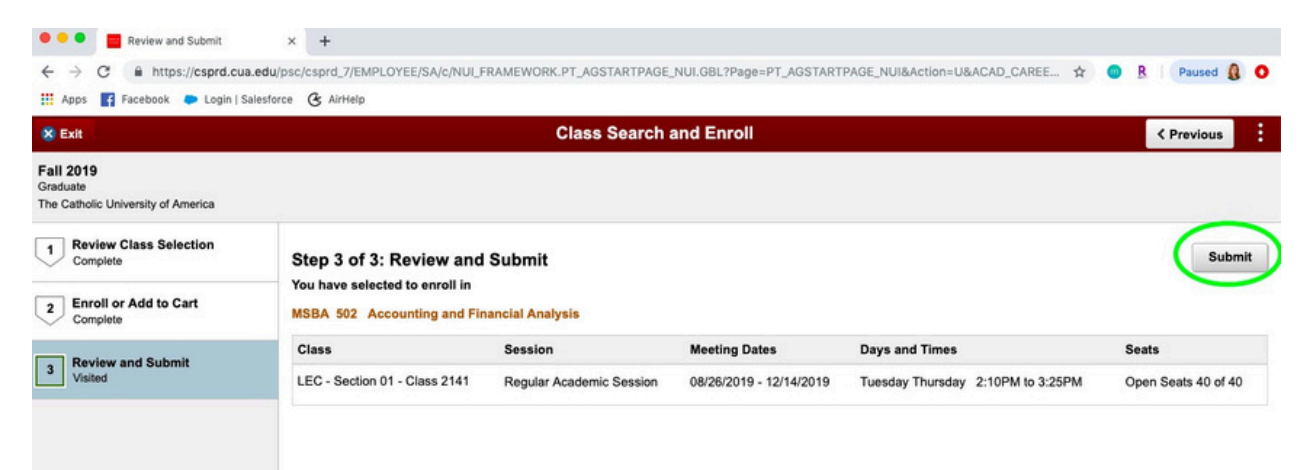

Repeat the above steps to add each course to your schedule.

If you have any problems, contact: Alyssa Conlon at eubanksa@cua.edu